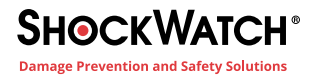

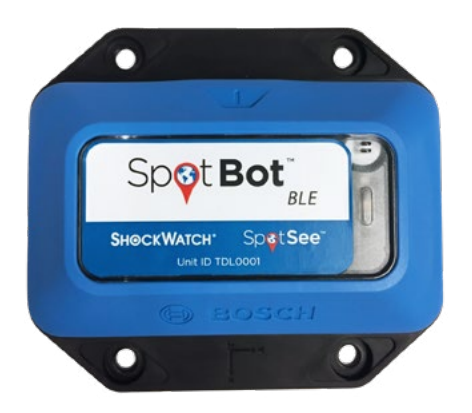

# SpotBot BLE Impact Recorder Quick Start Guide

### **Connection (Figure 1)**

1. Start the SpotBot BLE app. You will find the mobile app 'SpotBot BLE' online at the Apple or Google Play store, free of charge.

2. Activate Bluetooth on your smartphone.

3. To activate the SpotBot BLE press the button on the device for 0.3 - 1.5sec.

4. To find the activated SpotBot BLE tap 'Search'.

5. Choose the SpotBot BLE and confirm the connection by tapping 'Pair'.

## **Configuration (Figure 2)**

1. To configure your app follow the steps shown in the app (email (option) for data transfer, device name, PIN, logging parameter)

2. To start logging immediately tap 'Start logging and disconnect'.

To start logging later, tap 'Disconnect' in the app. When desired, press the button for 2-5sec on the SpotBot BLE to start logging. The SpotBot BLE blinks three times green to confirm that logging has started. Note: 'No SpotBot BLE Access!' You cannot configure the SpotBot BLE without a valid PIN. It is impossible to reset the PIN; even at the factory. Always make a note of the PIN and store it in a safe place.

Note: 'Convention for Characters' For email and device only defined characters are useable. These characters are allowed: [A-Z] [a-z] [0-9] [@.,;^|+-\*\_]

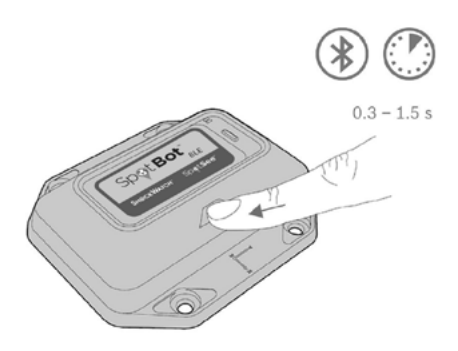

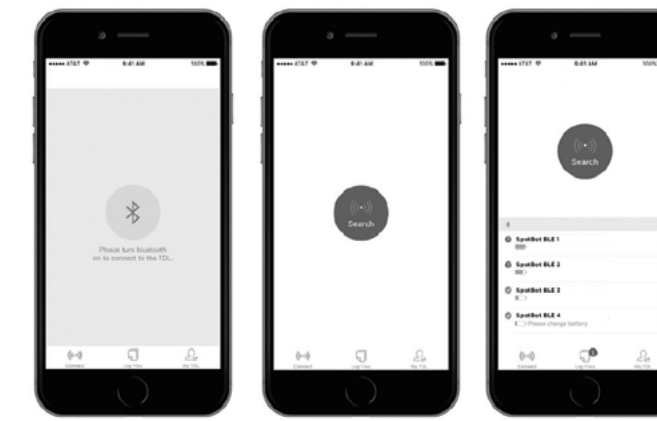

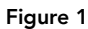

Full description at <u>https://shockwat.ch/SpotBotBLE</u>

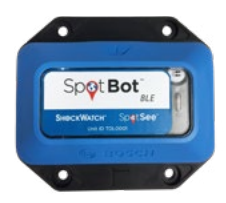

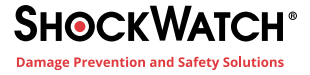

#### Data Transfer (Figure 3)

Connect your smartphone with the configured SpotBot BLE. Follow the steps in the mobile app to display and download.

#### Note: 'Lithium Battery!'

The device contains a lithium battery. Handling the battery incorrectly could cause a fire. Use only original or approved batteries. Read and follow the valid transportation regulations, if necessary. Note: 'Forfeiting the Warranty!' Opening the casing without authorisation could present risks to the user and will void any warranty. Do not open the housing. Use only original or approved accessories.

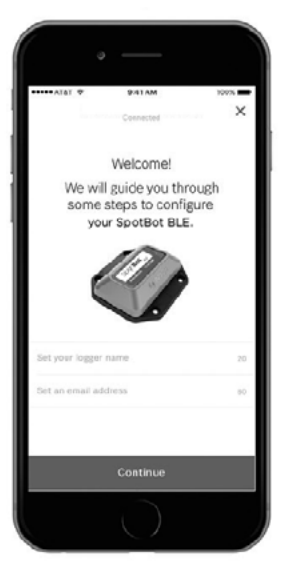

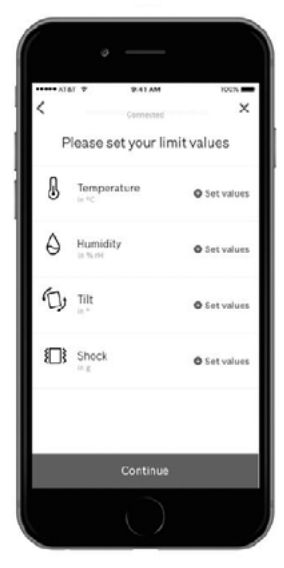

Figure 2

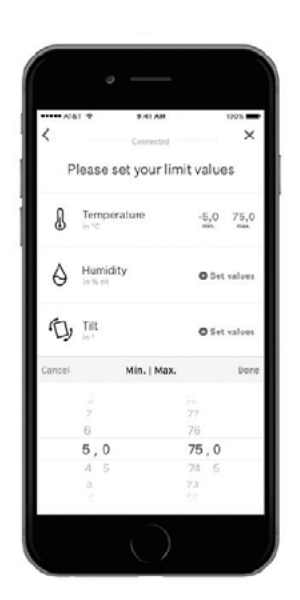

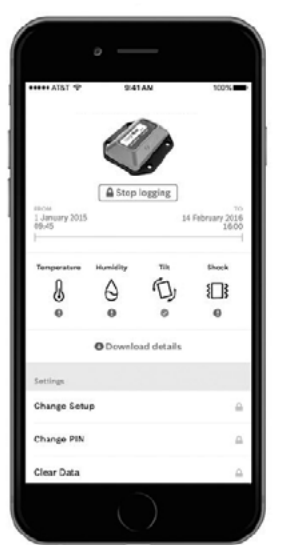

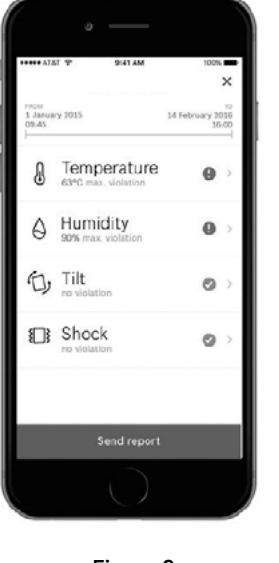

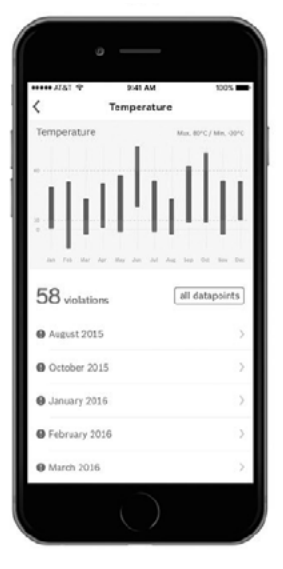

Figure 3